## 株式会社ティーエム21

2024年12月18日の5:00以降、メールサーバが新メールサーバへ移行となります。 それに伴い、セキュリティ上問題のある認証方式が廃止となりますため、事前に以下の設定変更をお願いいたします。 現状の設定のままですと、正常にメールが送受信できない場合がございますので、ご協力をお願いいたします。

## <u><受信サーバ設定の変更></u>

- 1. メールソフトを開かれて、左側のメールアドレスのところを、右クリックし、「設定」を押下してください。
- 2. 「アカウント設定」→「サーバ設定」の箇所の画面を開いてください。
- 3. サーバ設定の箇所を以下のように変更、確認してください。
  - ・「サーバ名」が「mailsvr02.tm-21.com」であることを確認してください。
  - ・「ポート番号」が「995」であることを確認してください。
  - ・「ユーザ名」が設定対象のメールアドレスであることを確認してください。
  - ・「セキュリティ設定」の「接続の保護」が「SSL/TLS」であることを確認してください。
  - ・「セキュリティ設定」の「認証方式」を「通常のパスワード認証」に変更してください。

| 使常                                              | <u>CTRL</u> + <u>K</u> Q                             | ≡ -      | × |
|-------------------------------------------------|------------------------------------------------------|----------|---|
| ファイル(F) 編集(E) 表示(V) 移動(G) メッセージ(M) ツール          | (T) ヘルプ(H)                                           |          |   |
| Mailtest_thunderbird@mailtest2024.tm (図 アカウ)    | 小設定 ×                                                |          |   |
|                                                 |                                                      |          |   |
| V Ba_mailtest_thunderbird@mailtest2024.tm-21.jp | サーバー設定                                               |          |   |
| サーバー設定                                          | _サーバーの種類: POP メールサーバー                                |          |   |
| 送信控えと特別なフォルダー                                   | サーバー名:(S) mailsvr02.tm-21.com ポート:(P) 995 🔷          | 既定值: 995 |   |
| 編集とアドレス入力                                       | ユーザー名:(N) mailtest_thunderbird@mailtest2024.tm-21.jp |          |   |
| 迷惑メール                                           |                                                      |          |   |
| ディスク領域                                          | セキュリティ設定                                             |          |   |
| エンドツーエンド暗号化                                     |                                                      |          |   |
| 開封確認                                            | 按7000休藏(0) 552/1125 *                                |          |   |
|                                                 | 認証方式:(1) 通常のパスワード認証 >                                |          |   |
|                                                 | サーバー設定                                               |          |   |
|                                                 | ✓ 新着メッセージがないか起動時に確認する(C)                             |          |   |
|                                                 | ✓ 新着メッセージがないか(Y) 10                                  |          |   |
|                                                 | ✔ 新着メッセージを自動的にダウンロードする(M)                            |          |   |
|                                                 | □ ヘッダーのみ取得する(£)                                      |          |   |
|                                                 | ✔ ダウンロード後もサーバーにメッセージを残す(G)                           |          |   |
|                                                 | ✔ ダウンロードしてから(②) 14 🔷 日以上経過したメッセージは削除する               |          |   |
|                                                 | ✓ ダウンロードしたメッセージを削除したらサーバーからも削除する(D)                  |          |   |
|                                                 | メッセージの保存                                             |          |   |
|                                                 | ○ 終了時にごみ箱を空にする(X)                                    | 詳細(V)    |   |
|                                                 | <b>メッセージの格納形式:(T)</b> フォルダー単位 (mbox 形式) >>           |          |   |
| アカウント操作(A) 〜                                    |                                                      |          |   |
|                                                 | メッセージの保存先:                                           | 参照(B)    |   |
| 續》 Thunderbird の設定                              |                                                      |          |   |
| astp アドオンとテーマ                                   |                                                      |          |   |
|                                                 |                                                      |          |   |
| →I (ioi)                                        |                                                      |          |   |

<u><送信サーバ設定の変更></u>

- 1. メールソフトを開かれて、左側のメールアドレスのところを、右クリックし、「設定」を押下してください。
- 2. 「送信(SMTP)サーバー」の設定画面を開いてください。
- 3. 該当のメールアドレスの「編集」を押下し、サーバ設定の箇所を以下のように変更、確認してください。
  - ・「サーバ名」が「mailsvr02.tm-21.com」であることを確認してください。
  - ・「ポート番号」を<mark>「587」</mark>に変更してください。
  - ・「接続の保護」を「<mark>STARTTLS</mark>」に変更してください。
  - ・「セキュリティと認証」の「認証方式」を<mark>「通常のパスワード認証」</mark>に変更してください。
  - ・「ユーザ名」が設定対象のメールアドレスであることを確認してください。

|                                                                                                    | 検索 <u>CTRL</u> + K                                               |                                                                                     |                                                                                                |                                           |              | ۹                     |            |          | ≡                                             | -                                          | × |
|----------------------------------------------------------------------------------------------------|------------------------------------------------------------------|-------------------------------------------------------------------------------------|------------------------------------------------------------------------------------------------|-------------------------------------------|--------------|-----------------------|------------|----------|-----------------------------------------------|--------------------------------------------|---|
| ファイル(F) 編集(E) 表示(V) 移動(G) メッセージ(M)                                                                                                    | ツール(T) ヘルプ(H)                                                    |                                                                                     |                                                                                                |                                           |              |                       |            |          |                                               |                                            |   |
| Mailtest_thunderbird@mailtest2024.tm                                                                                                    | アカウント設定                                                          | ×                                                                                   | -                                                                                              |                                           |              |                       |            |          |                                               |                                            |   |
| <ul> <li>✓ 応 mailtest_thunderbird@mailtest2024.tm<br/>サー/「設定<br/>送信控えと特別なフォルダー<br/>編集とアドレス入力<br/>送感メール<br/>ディスク領域<br/>エンドツーエンド語号化<br/>開封確認</li> <li>✓ 回 ローカルフォルダー<br/>送恋メール<br/>ディスク領域</li> <li>■ ローカルフォルダー<br/>送恋メール<br/>ディスク領域</li> <li>■ ローカルフォルダー</li> <li>※ 図 ローカルフォーズ</li> <li>■ ローカルフォーズ</li> <li>■ ローカルフォーズ</li> </ul> | 送信 (Sh<br>複数の差出,<br>と. このリスト<br>・21jp<br>・21jp<br>・21jp<br>・21jp | TP) サーバ<br>情報を管理し<br>成正のサーバ<br>のサーバ<br>のサーバ<br>のサーバ<br>のサーバ<br>のサーバ<br>のサーバ<br>のサーバ | 「一の設定<br>している場合、使<br>ーを使用します。<br>mailtest2024.t<br>2.tm-21.com<br>thunderbird@r<br>X7ー「認証<br>S | 更用する送信<br>-<br>.tm-21.jp -<br>Dmailtest20 | mailsvr02.tm | /(-&ረወሀストか<br>-21.com | ら選択できます。[既 | 定のサ-バ-をt | 使用する] を選<br><u>追加(</u><br>編集<br>削除(M<br>既定値に設 | 訳する<br>D)<br>E)<br>A)<br>A)<br>A)<br>R定(T) |   |
| → (∞)                                                                                                    |                                                                  |                                                                                     |                                                                                                |                                           |              |                       |            |          |                                               |                                            |   |

| 説明:(D)      |                    |        |  |
|-------------|--------------------|--------|--|
| サーバー名:(S) m | ailsvr02.tm-21.com |        |  |
| ポート番号:(P)   | 587 🔶 既定值:58       | 37     |  |
| セキュリティと認    | ĨĒ                 |        |  |
| 接続の保護:(N)   | STARTTLS           | $\sim$ |  |
| 認証ナナの       | 通常のパスワード認証         | $\sim$ |  |
| 約45月11(1)   |                    |        |  |